# Návod na zabezpečenie a zálohu / obnovu údajov pre zariadenie Zyxel VMG1312

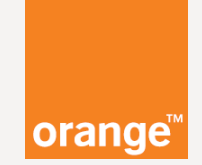

### Vážený zákazník,

najlepší spôsob ako ochrániť Vaše údaje je použitie hesla.

Neodporúčame používať jedno heslo pre **rôzne** služby alebo prístupy. Heslo má mať **minimálne 8 znakov**. Ideálna je kombinácia číslic a písmen.

Aby bolo vaše zariadenie správne **zabezpečené**, je potrebné nastaviť ho a vytvoriť **zálohu** nastavení do počítača alebo tabletu.

Pri tomto zariadení v základnom nastavení používate **3** rôzne prihlasovacie mena a heslá.

- 1. na prístup do zariadenia Zyxel VMG1312
- 2. na prístup do Vašej bezdrôtovej siete (Wi-Fi)
- 3. na prístup do siete internet

Poďme sa najprv zoznámiť so všetkými nástrojmi, ktoré budete potrebovať.

Ako treba postupovať sa dozviete na nasledujúcich stranách.

## Čo budete potrebovať?

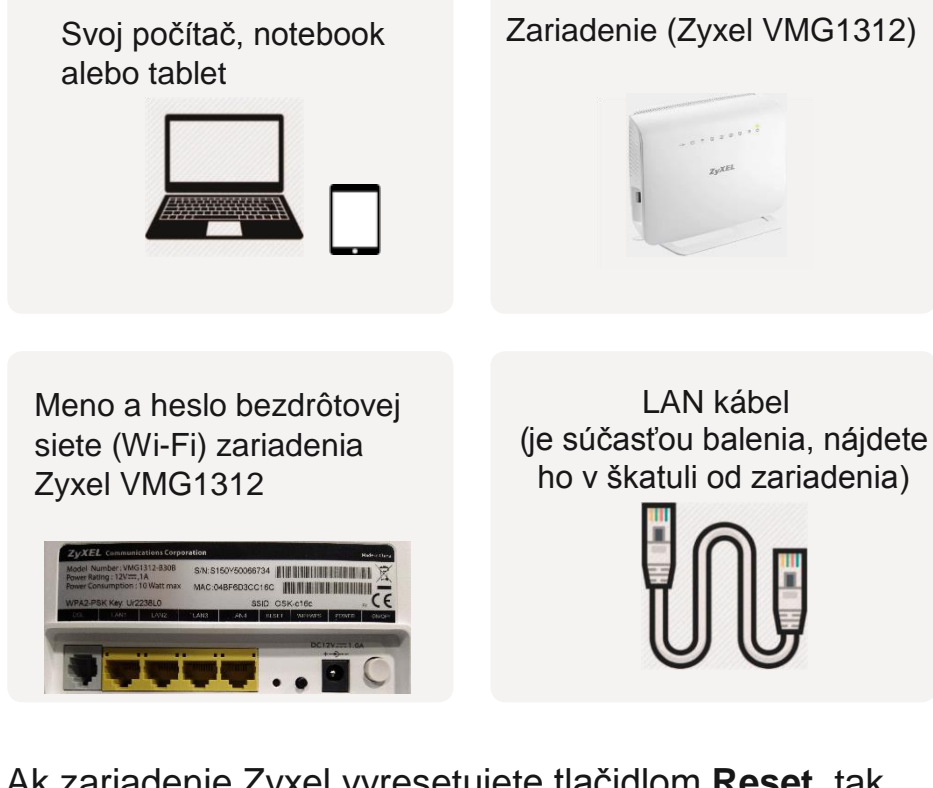

Ak zariadenie Zyxel vyresetujete tlačidlom **Reset**, tak bude platiť **prednastavené prihlasovacie meno a heslo** bezdrôtovej siete uvedené na štítku na zadnej strane zariadenia.

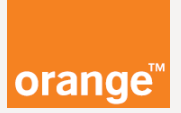

## Zálohu a obnovu nastavení zariadenia zvládnete aj Vy.

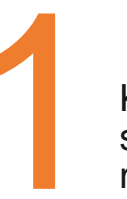

Koncové zariadenie (počítač, notebook al. tablet) spojíme so zariadením Zyxel VMG1312. Na výber máte dve možnosti.

### Káblové pripojenie.

Zapojte koniec LAN kábla do jedného zo žltých vstupov na zariadení Zyxel VMG1312 a druhý koniec LAN kábla do LAN zásuvky počítača alebo notebooku.

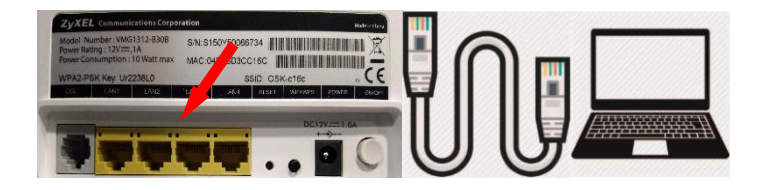

### Bezdrôtové pripojenie.

Pripojte svoje koncové zariadenie k bezdrôtovej sieti Wi-Fi Vášho zariadenia Zyxel. Ak nepoznáte svoje prihlasovacie údaje do Vašej Wi-Fi siete, tak Zyxel **vyresetujte** na továrenské nastavenia. Reset spravíte 15 sekundovým podržaním tlačidla **Reset** na zadnej strane zariadenia.

**SSID:** meno prednastavenej bezdrôtovej siete **WPA2-PSK KEY:** heslo prednastavenej bezdrôtovej siete

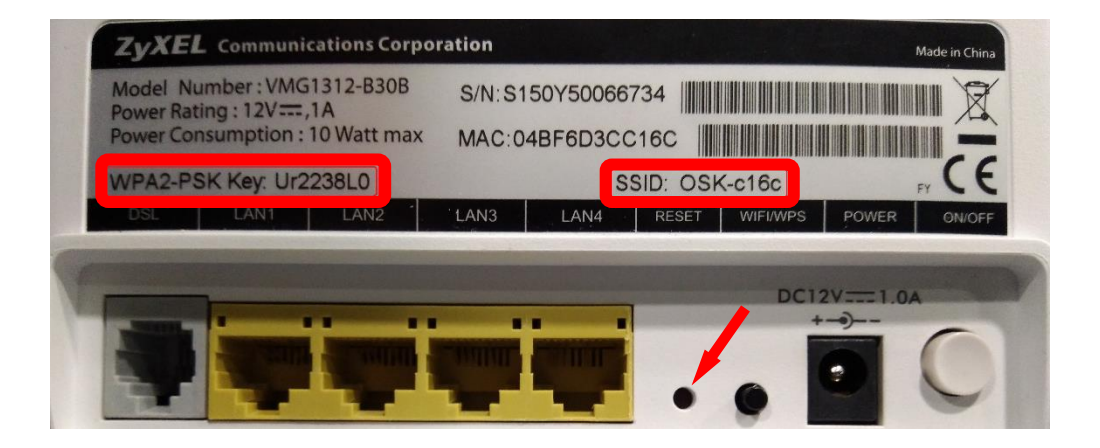

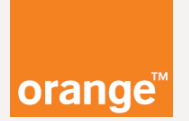

### Zariadenie Zyxel VMG1312 je možné nastavovať podobne ako aj mobilný telefón.

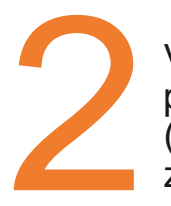

Vstúpte na nastavovaciu stránku zariadenia prostredníctvom internetového prehliadača (Internet Explorer, Google Chrome, Mozilla Firefox) zadaním adresy **192.168.100.1** 

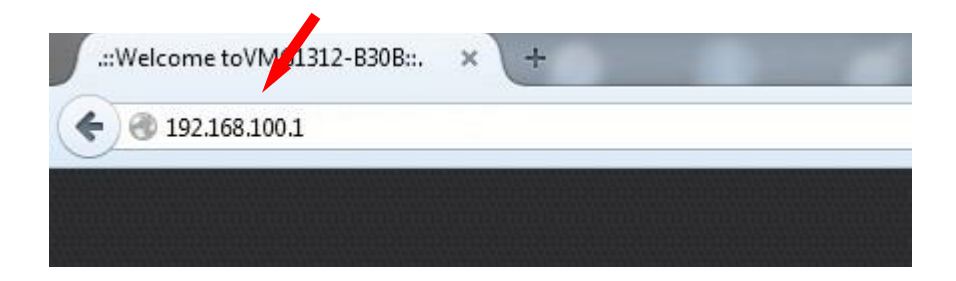

Po zadaní adresy **192.168.100.1** do **adresného** riadku internetového prehliadača stlačte klávesu **ENTER**.

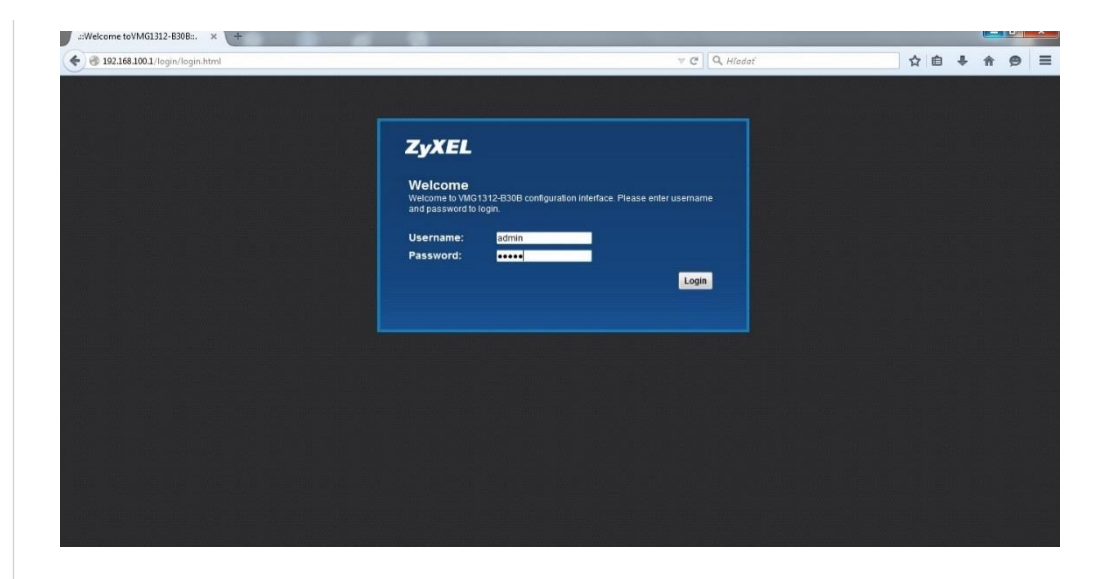

Ak sa Vám hore uvedená stránka **nezobrazí** je potrebné preveriť káblové alebo bezdrôtové pripojenie. Často **pomôže vypnutie a zapnutie,** takzvaný **reštart** koncového zariadenia. (počítača, notebooku, tabletu alebo zariadenia Zyxel)

V prípade, že sa uvedená stránka nezobrazí, pre ďalší postup kontaktujte **Orange Expert linku 14905,** ktorá je spoplatnená podľa platného cenníka služieb.

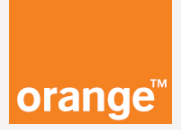

## Zmena prihlasovacieho mena a hesla do zariadenia Zyxel.

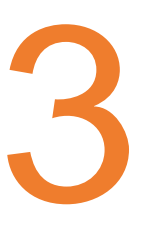

Zmenu údajov odporúčame urobiť hneď po prvom spustení zariadenia. Ak sme heslo už zmenili, tento krok sa nezobrazí a môžeme pokračovať priamo do bodu 4.

Najskôr zadajte prednastavené prihlasovacie meno a heslo **admin**, a potvrďte **Login**.

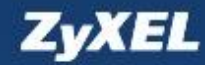

#### Welcome

Welcome to VMG1312-B30B configuration interface. Please enter username and password to login.

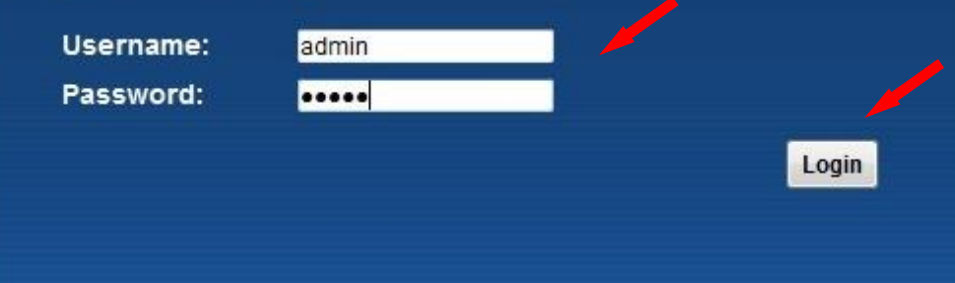

Po tomto kroku budete **vyzvaný** na zadanie nového hesla, ale **len** v prípade, že ste ho už v minulosti **nezmenili.** 

Prihlasovacie meno bude **vždy** admin. Heslo zmeníte tým, že ho zadáte dva krát a stlačíte **Apply.** 

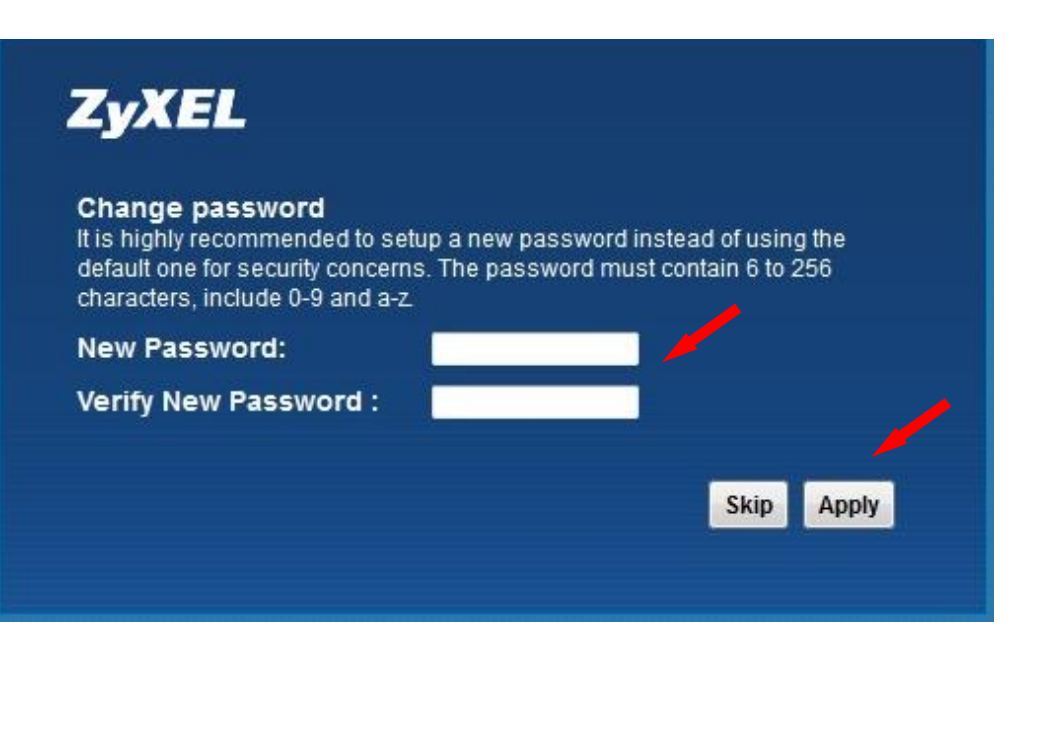

Tu si zapíšte nové heslo:

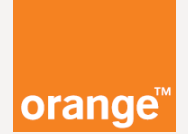

### Záloha nastavení zariadenia.

Zálohovanie zabezpečí bezpečné uloženie dôležitých údajov o nastavení Vášho Zyxel zariadenia.

Po úspešnom **prihlásen**í na 192.168.100.1 sa **môže** zobraziť okno s výberom časovej zóny. Okno zatvorte **krížikom** vpravo hore.

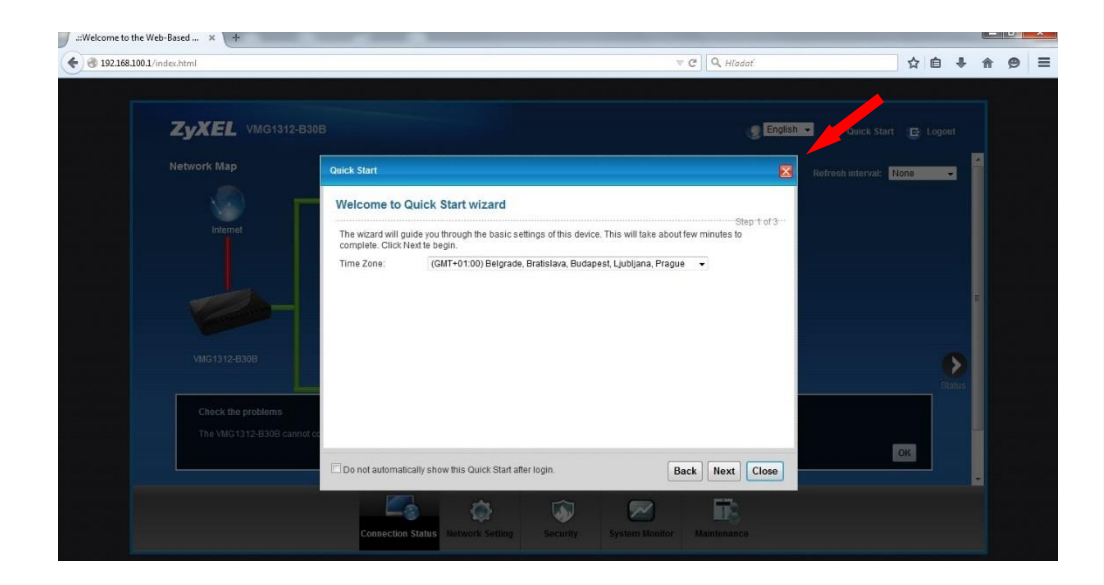

Dole v ponuke vyberte **Maintenance**, potom vyššie nad tým **Configuration.** 

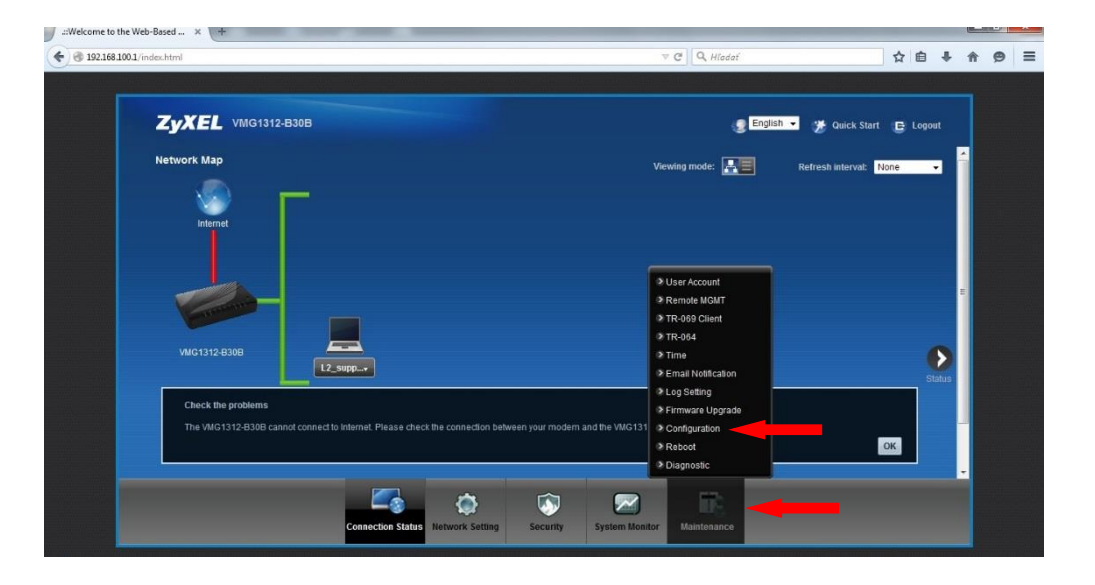

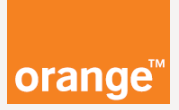

V časti **Backup Configuration** pomocou tlačidla **Backup** vytvorte súbor, ktorý bude obsahovať zálohu nastavení zariadenia Zyxel. Počítač, notebook alebo tablet, Vám v závislosti od **operačného systému** ponúkne uloženie súboru.

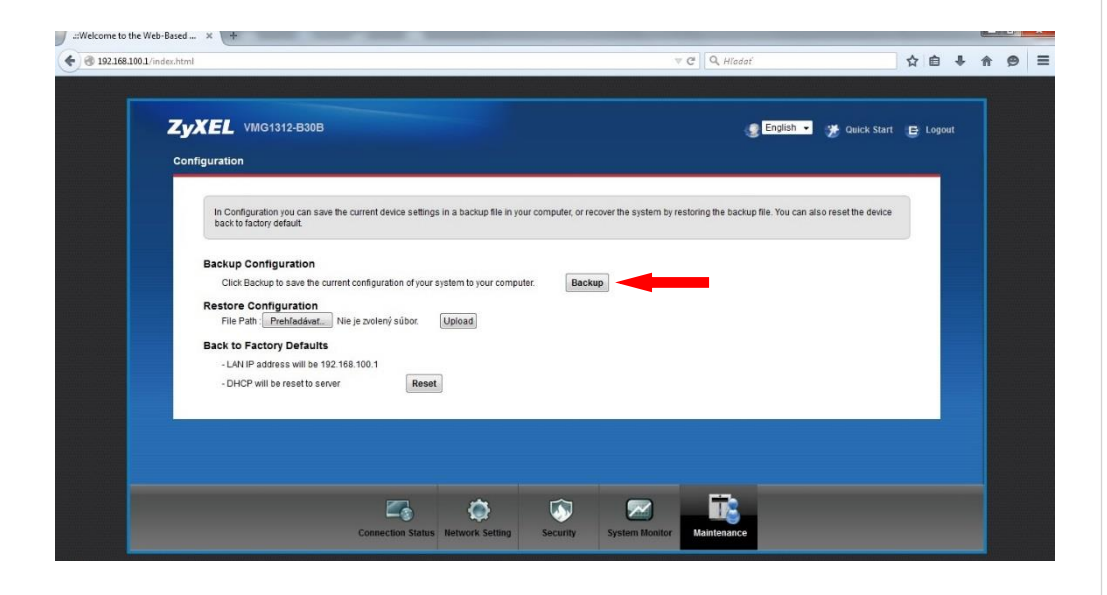

V tablete s operačným systémom Android sa k súboru so zálohou dostanete potiahnutím prstom z hornej časti obrazovky smerom dole. Tým vyvoláte informačnú lištu, v ktorej bude zobrazené preberanie a samotný súbor.

| 13:32 ит, 26 дес                                                |     |                     |                    |           |                  |                 |                  |                      |  |  |
|-----------------------------------------------------------------|-----|---------------------|--------------------|-----------|------------------|-----------------|------------------|----------------------|--|--|
| Wi-Fi                                                           | GPS | <b>لپ</b> )<br>Zvuk | Otočenie<br>obraz. | Bluetooth | Režim<br>čítania | Mobilné<br>dáta | Viacero<br>okien | Mobilný<br>príst. b. |  |  |
| ₩ —                                                             |     |                     |                    | 0         |                  |                 | >                | Auto                 |  |  |
| Oznámenia                                                       |     |                     |                    |           |                  |                 |                  | Vymazať              |  |  |
| Preberanie dokončené 13:22<br>configuration-backupsettings.conf |     |                     |                    |           |                  |                 |                  |                      |  |  |
|                                                                 |     |                     |                    |           |                  |                 |                  |                      |  |  |
|                                                                 |     |                     |                    |           |                  |                 |                  |                      |  |  |
|                                                                 |     |                     |                    |           |                  |                 |                  |                      |  |  |
|                                                                 |     |                     |                    |           |                  |                 |                  |                      |  |  |
|                                                                 |     |                     |                    | Orange    |                  |                 |                  |                      |  |  |

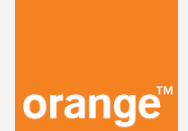

V iPade s operačným systémom IOS sa automaticky zobrazí okno, v ktorom vyberiete pomocou tlačidla Viac... umiestnenie súboru.

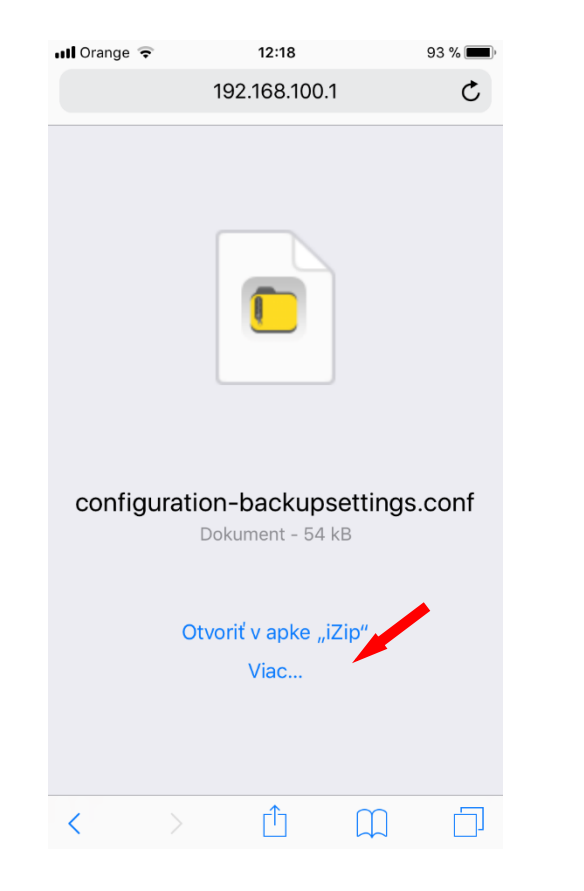

V počítací alebo na notebooku sa Vám v závislosti od operačného systému otvorí jedno z okien.

| ybrali ste akciu otvoriť súk                    | or alebo odkaz:             |                        |
|-------------------------------------------------|-----------------------------|------------------------|
| configuration-backu                             | psettings.conf              |                        |
| ktorý je typu: conf Fil<br>umiestnený na server | e<br>: http://192.168.100.1 |                        |
| Čo má Firefox vykonať s tý                      | mto súborom?                |                        |
| 🔘 <u>O</u> tvoriť pomocou                       | Pre <u>h</u> ľadávať…       |                        |
| Oliver Uložiť súbor                             |                             |                        |
| 🔲 Odter <u>a</u> z to robiť au                  | tomaticky so všetkým        | i súbormi ako je tento |
|                                                 | C                           | 01 7:                  |

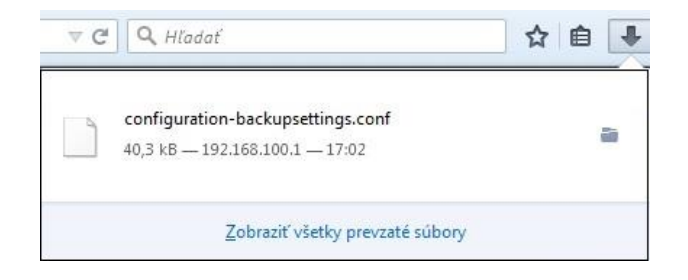

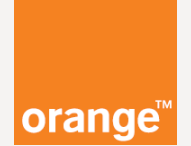

### Gratulujeme, záloha je hotová !

Je dobre vedieť, že do **súboru** sa Vám uložili **všetky** nastavenia zariadenia Zyxel VMG1312.

Tu si zapíšte umiestnenie súboru:

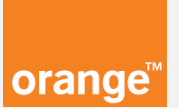

### Obnova nastavení zariadenia.

Obnovenie nastavení zariadenia. Napríklad po **resete**, **výpadku** elektrického prúdu alebo **zlýhania zariadenia**.

Obnovenie nastavení zariadenia urobíte na **tom istom mieste** ako zálohu.

Po úspešnom prihlásení sa do zariadenia (**pozrite bod 2**) v ponuke vyberte **Maintenance** a **Configuration**.

Pomocou tlačidla **Prehľadávať** nájdite a vyberte **súbor**, ktorý ste v predchádzajúcich krokoch vytvorili. **Vašu zálohu nastavení.** 

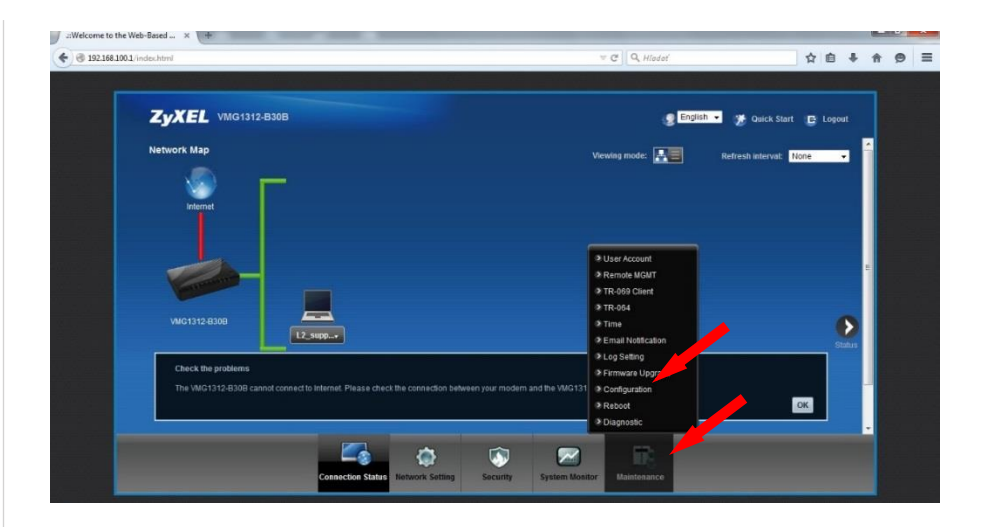

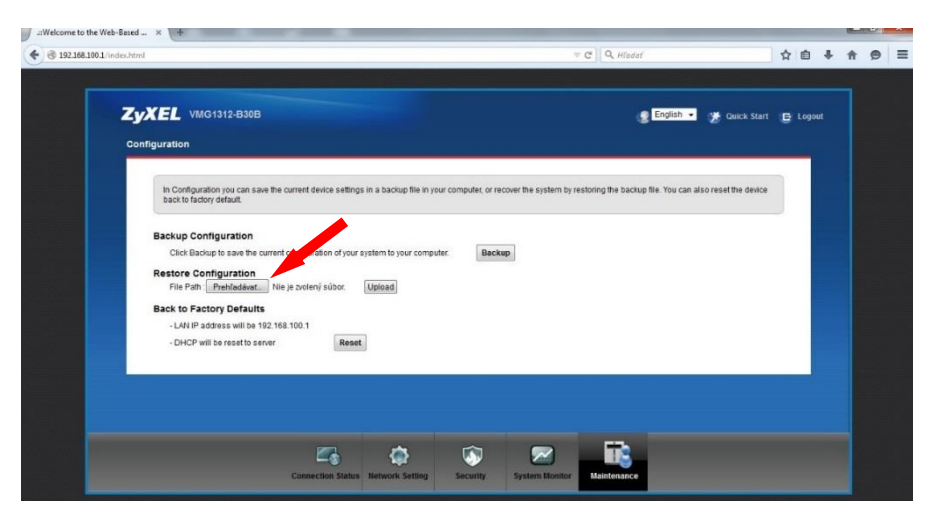

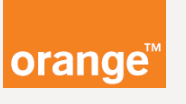

V počítací alebo v notebooku sa Vám v závislosti od operačného systému zobrazí okno na otvorenie súboru so zálohou.

| 🕞 🕤 🗢 💻 Desktop 🔸                                                                                                    | ← 🗲 Search Desktop                                    | <b>×</b> |
|----------------------------------------------------------------------------------------------------|-------------------------------------------------------|----------|
| Organize 🔻 New folder                                                                                                    | E - 1                                                 | 0        |
| <ul> <li>★ Favorites</li> <li>■ Desktop</li> <li>Downloads</li> <li>Secent Places</li> <li>⇒ Libraries</li> <li>⇒ Documents</li> <li>⇒ Pictures</li> <li>₩ Videos</li> <li>I Computer</li> <li>Network</li> </ul> | Document<br>Configuration-<br>backupsetting<br>s.conf | •        |
| File <u>n</u> ame:                                                                                                    | configuration-backupsettings.conf                     |          |

V **tablete** to bude vyzerať **inak**, v závislosti od **aplikácií**, ktoré máte **nainštalované**. Pomocou **programu** na prácu so **súbormi** vyberte súbor so zálohou.

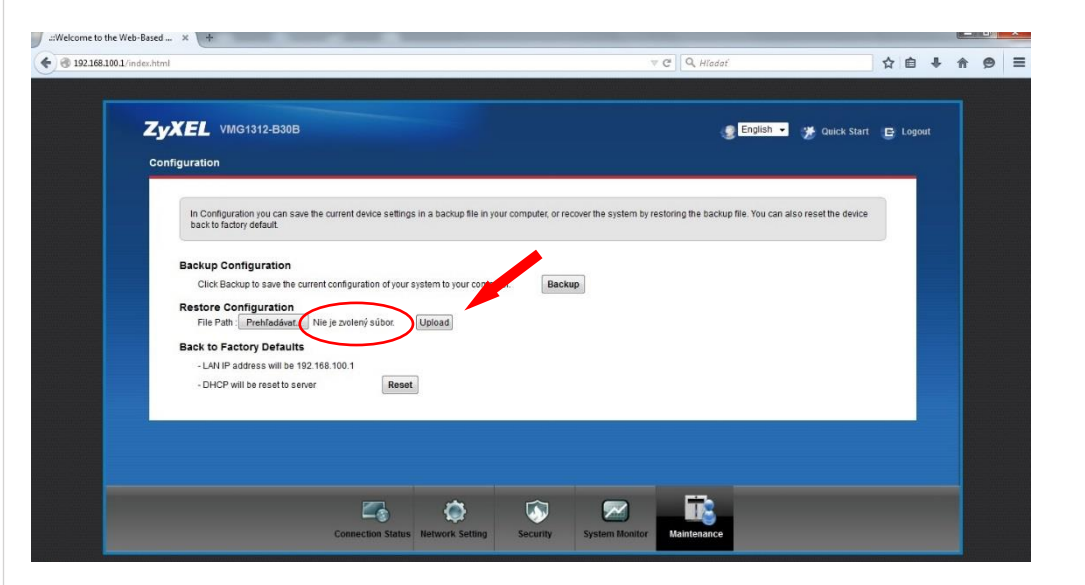

Po **správnom** určení cesty k súboru sa Vám na miesto textu "**Nie je zvolený súbor**" ukáže Váš súbor so zálohou.

Potvrďte tlačidlo **Upload** a tým sa obnovia údaje so zálohy. Zariadenie sa následne samo **reštartuje.**  Návod na zabezpečenie a zálohu / obnovu údajov zariadenia Zyxel VMG1312

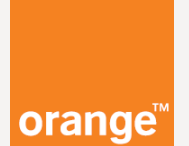

Gratulujeme, obnova je hotová !

### Poznámky: